#### 1. Go to the Library's home page (medlib.bu.edu) and access PubMed.

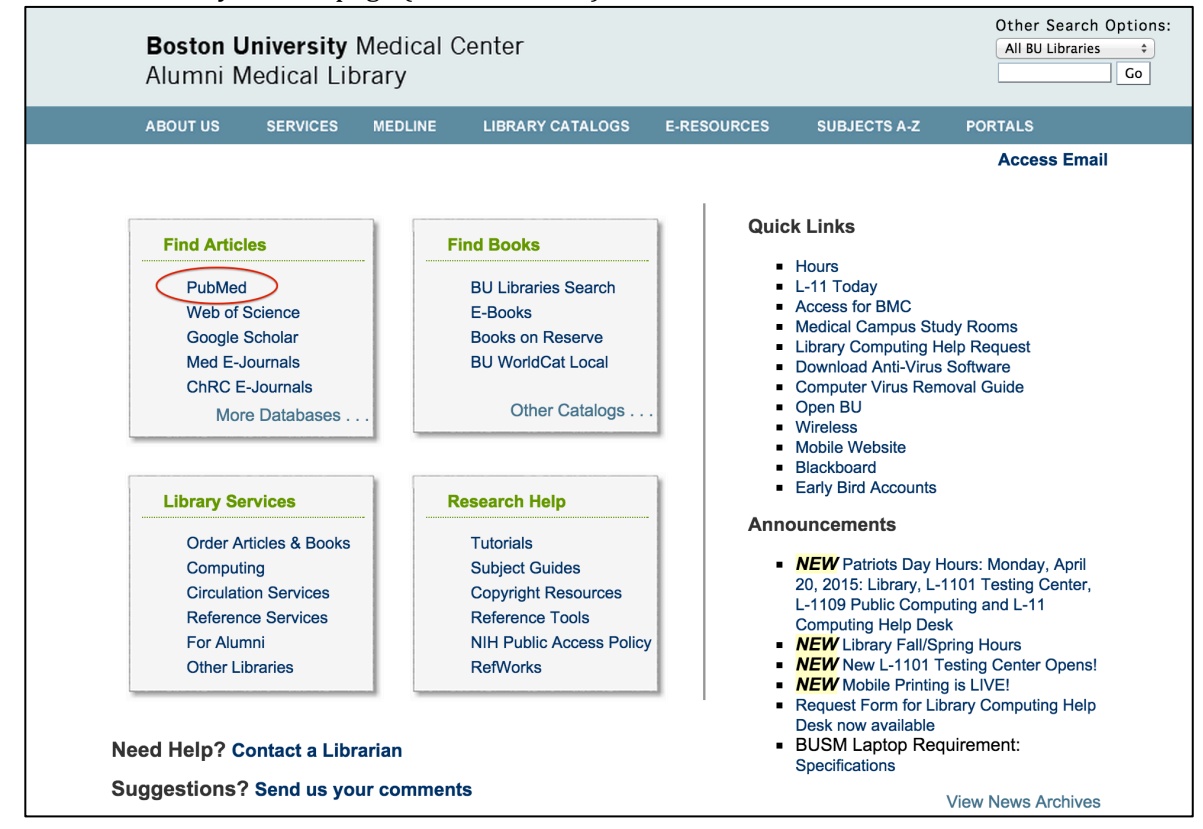

#### 2. Search for 'galantamine'.

| 🗧 🗧 NCBI 🛛 Resources 🖂 How To 🖂                                                                                         | 2                                                                                                    | alissalink <u>My NCBI</u> Sign Out             |
|----------------------------------------------------------------------------------------------------|----------------------------------------------------------------------------------------------------|------------------------------------------------|
| Publicad.gov<br>US National Library of Medicine<br>National Institutes of Health                                        | galantamine<br>donepezil galantamine                                                                                                    | Search Help                                    |
| PubMed<br>PubMed com<br>literature from<br>Citations may<br>and publishe                                                | galantamine<br>galantamine alzheimer<br>galantamine rivastigmine<br>galantamine donepezil<br>galantamine alzheimer's<br>galantamine memantine<br>rivastigmine galantamine<br>galantamine schizophrenia<br>donenezil galantamine rivastigmine                                                     | I3<br>s (@gepasi) posts a link<br>source code. |
| Using PubMed<br>PubMed Quick Start Guide<br>Full Text Articles<br>PubMed FAQs<br>PubMed Tutorials<br>New and Noteworthy | adonepezit galantamine rvästigmine<br>galantamine vascular<br>memantine galantamine<br>dementia galantamine<br>galantamine dementia<br>galantamine treatment<br>galantamine alzheimer's disease<br>galantamine autism<br>galantamine bpsd<br>galantamine combination<br>galantamine hydrobromide | um off                                         |
| You are here: NCBI > Literature > PubMed                                                                                |                                                                                                    | Write to the Help Desk                         |

3. Use the filters on the left side of the screen to refine the 1,702 results.

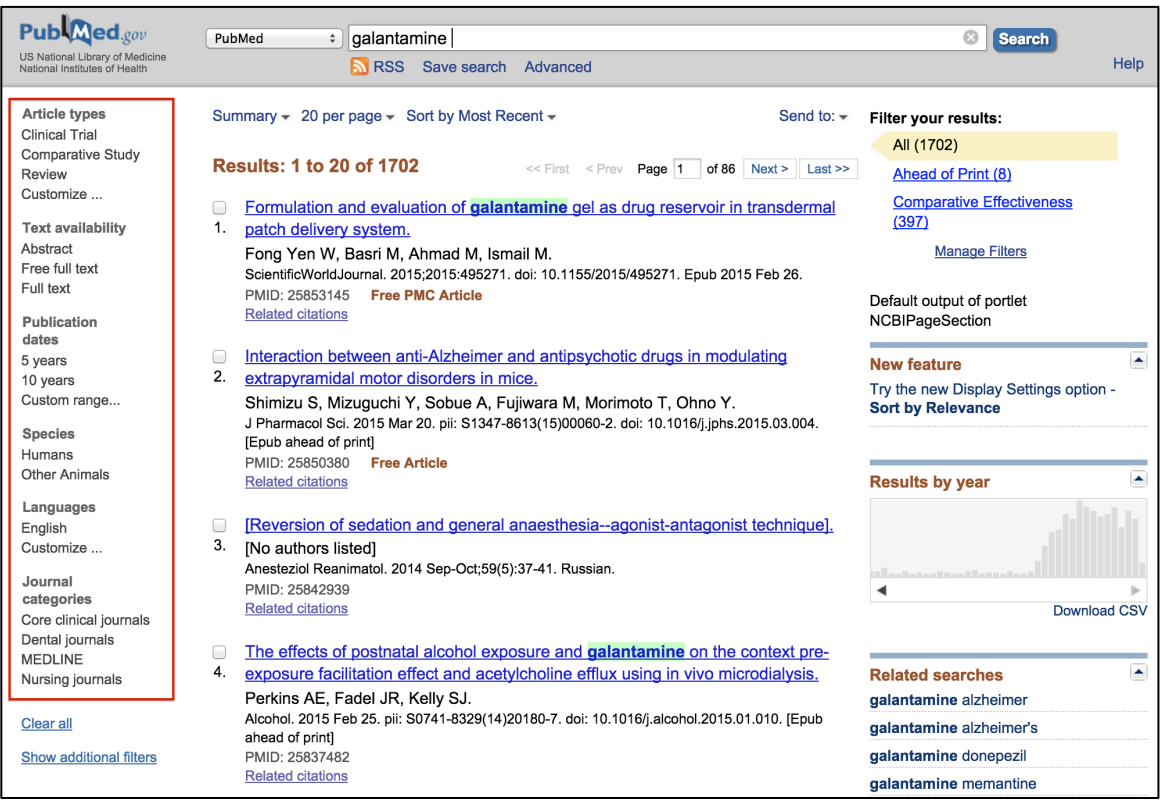

4. Click 'Customize' under 'Article types' and select 'Comparative Study'. Click Show.

| Pub                                                                     | .gov PubMed +                                                                                                    | galantamine                                                                                                    | Search                                                                                   |
|-------------------------------------------------------------------------|----------------------------------------------------------------------------------------------------|----------------------------------------------------------------------------------------------------|------------------------------------------------------------------------------------------|
| US National Library o<br>National Institutes of                         | of Medicine<br>Health                                                                                                    | RSS Save search Advanced                                                                                         | Help                                                                                     |
| <b>Article types</b><br>Clinical Trial<br>Review                        | Summary + 20 per                                                                                                    | page - Sort by Most Recent - Send to:                                                                            | <ul> <li>Filter your results:</li> <li>All (1702)</li> </ul>                             |
| Customize<br>Text availabili<br>Abstract<br>Free full text<br>Full text | Article types<br>Addresses<br>Autobiography                                                                                   | antamine gel as drug reservoir in transdermal                                                                    | Ahead of Print (8)<br><u>Comparative Effectiveness</u><br>(397)<br><u>Manage Filters</u> |
| Publication<br>dates<br>5 years<br>10 years                             | <ul> <li>Bibliography</li> <li>Biography</li> <li>Books and Documents</li> <li>Case Reports</li> </ul>                        | r and antipsychotic drugs in modulating                                                                          | Default output of portlet<br>NCBIPageSection                                             |
| Custom range.<br><b>Species</b><br>Humans<br>Other Animals              | <ul> <li>Classical Article</li> <li>Clinical Conference</li> <li>✓ Clinical Trial</li> <li>Clinical Trial, Phase I</li> </ul> | <u>mice.</u><br>Fujiwara M, Morimoto T, Ohno Y.<br>7-8613(15)00060-2. doi: 10.1016/j.jphs.2015.03.004.           | Try the new Display Settings option -<br>Sort by Relevance                               |
| Languages<br>English<br>Customize                                       | Clinical Trial, Phase II<br>Clinical Trial, Phase III<br>Clinical Trial, Phase IV                                             | al anaesthesiaagonist-antagonist technique].                                                                     | Results by year                                                                          |
| Journal<br>categories<br>Core clinical jo<br>Dental journals            | Comment<br>Comparative Study<br>Congresses<br>Consensus Development Confe                                                     | (5):37-41. Russian.                                                                                              | Download CSV                                                                             |
| MEDLINE<br>Nursing journa                                               | Consensus Development Confe                                                                                                   | rence, NIH sposure and <b>galantamine</b> on the context pre-<br>etylcholine efflux using in vivo microdialysis. | Related searches                                                                         |
| Clear all<br>Show additiona                                             | Show                                                                                                    | 4)20180-7. doi: 10.1016/j.alcohol.2015.01.010. [Epub                                                             | galantamine alzheimer's<br>galantamine donepezil                                         |
|                                                                         | Related citation                                                                                                    | 2                                                                                                    | galantamine memantine                                                                    |

5. Click 'Comparative Study' to turn the filter on. This gives you 217 results.

| US National Library of Medicine<br>National Institutes of Health | PubMed                                                                                                    | Search                                                                                                    | Help                    |
|------------------------------------------------------------------|----------------------------------------------------------------------------------------------------|----------------------------------------------------------------------------------------------------|-------------------------|
| Article types clear<br>Clinical Trial                            | Summary - 20 per page - Sort by Most Recent - Send to: -                                                                                                    | Filter your results:<br>All (217)                                                                                |                         |
| Review<br>Customize                                              | Image: The second second se | Ahead of Print (0)<br>Comparative Effectiveness<br>(91)                                                          |                         |
| Text availability<br>Abstract<br>Free full text                  | <ul> <li>FOXO1 locus and acetylcholinesterase inhibitors in elderly patients with</li> <li>Alzheimer's disease.</li> <li>Parchi G. Sarina D. Epitana A. D'Opéric G. Gravina C. Lithano M. Cascavilla I.</li> </ul>                                                                                                    | Manage Filters                                                                                                   |                         |
| Publication<br>dates                                             | Pellegrini F, Greco A, Pilotto A.<br>Clin Interv Aging. 2014 Oct 21;9:1783-91. doi: 10.2147/CIA.S64758. eCollection 2014.                                                                                                    | Default output of portlet<br>NCBIPageSection                                                                     |                         |
| 5 years<br>10 years<br>Custom range                              | Related citations     Antidementia drug use among community-dwelling individuals with Alzheimer's                                                                                                    | New feature<br>Try the new Display Settings option<br>Sort by Relevance                                          | -                       |
| Species<br>Humans<br>Other Animals                               | <ol> <li><u>disease in Finland: a nationwide register-based study.</u></li> <li>Taipale H, Tanskanen A, Koponen M, Tolppanen AM, Tiihonen J, Hartikainen S.</li> </ol>                                                                                                    |                                                                                                    |                         |
| Languages<br>English                                             | Int Clin Psychopharmacol. 2014 Jul;29(4):216-23. doi: 10.109//YIC.00000000000000022.<br>PMID: 24608822 Free PMC Article<br>Related citations                                                                                                    | Related searches<br>galantamine alzheimer                                                                        |                         |
| Customize                                                        | <ul> <li>[Study of the effectiveness of drugs in experimental models of poisoning</li> <li><u>neuropathy in malathion].</u></li> </ul>                                                                                                    | galantamine donepezil                                                                                            |                         |
| categories<br>Core clinical journals<br>MEDLINE                  | Shilov VV, Judin MA, Nikonova SM, Shherbakov TV, Zibarev EV, Lashina EL.<br>Med Tr Prom Ekol. 2013;(8):13-8. Russian.<br>PMID: 24340754                                                                                                    | rivastigmine galantamine                                                                                         |                         |
| Clear all                                                        | Related citations     Synthesis of imperatorin analogs and their evaluation as acetylcholinesterase and                                                                                                    | Titles with your search terms<br>Efficacy and safety of donepezil,                                               |                         |
| Show additional filters                                          | <ol> <li><u>butyrylcholinesterase inhibitors.</u></li> <li>Granica S, Kiss AK, Jarończyk M, Maurin JK, Mazurek AP, Czarnocki Z.<br/>Arch Pharm (Weinheim). 2013 Nov;346(11):775-82. doi: 10.1002/ardp.201300259. Epub 2013 Oct</li> </ol>                                                                                                    | galantamine, riv [J Alzheimers Dis.<br>The effectiveness and cost-effective<br>of donepe [Health Technol Assess. | 2014]<br>eness<br>2012] |

6. Click 'Review' to turn this filter on. The results increase to 527, which means PubMed is searching for either reviews OR comparative studies. Click "Clear All" to turn off the filters.

| Pub Med.gov                                                         | PubMed                                                                                                    | Search                                                                                                    |                        |
|---------------------------------------------------------------------|----------------------------------------------------------------------------------------------------|----------------------------------------------------------------------------------------------------|------------------------|
| US National Library of Medicine<br>National Institutes of Health    | RSS Save search Advanced                                                                                                    |                                                                                                    | Help                   |
| Article types clear<br>Clinical Trial                               | Summary  v 20 per page  v Sort by Most Recent  v Send to:  v                                                                                                    | Filter your results:                                                                                                    |                        |
| V Comparative Study<br>V Review<br>Customize<br>Text availability   | Results: 1 to 20 of 527       << First < Prev                                                                                                    | Ahead of Print (0)<br><u>Comparative Effectiveness</u><br>(198)                                                                                            |                        |
| Abstract<br>Free full text<br>Full text<br>Publication              | Cummings JL, Isaacson RS, Schmitt FA, Velting DM.     Ann Clin Transl Neurol. 2015 Mar;2(3):307-23. doi: 10.1002/acn3.166. Epub 2015 Jan 23. Review.     PMID: 25815358 Free PMC Article     Related citations                                                 | Manage Filters Default output of portlet NCBIPageSection                                                                                                   |                        |
| 5 years<br>10 years<br>Custom range                                 | <ul> <li>A review on Alzheimer's disease pathophysiology and its management: an</li> <li>update.</li> <li>Kumar A, Singh A, Ekavali.</li> </ul>                                                                                                    | New feature<br>Try the new Display Settings option -<br>Sort by Relevance                                                                                  | -                      |
| Species<br>Humans<br>Other Animals<br>Languages                     | Pharmacol Rep. 2015 Apr;67(2):195-203. doi: 10.1016/j.pharep.2014.09.004. Epub 2014 Sep 22.<br><b>Review.</b><br>PMID: 25712639<br><u>Related citations</u>                                                                                                    | Related searches<br>galantamine alzheimer                                                                                                    |                        |
| English<br>Customize                                                | <ul> <li>FOXO1 locus and acetylcholinesterase inhibitors in elderly patients with</li> <li>Alzheimer's disease.</li> <li>Provide O Series D Sectors A D'Opetric O Convine O Urbase M Constraints</li> </ul>                                                    | galantamine alzheimer's<br>galantamine donepezil                                                                                                    |                        |
| categories<br>Core clinical journals<br>MEDLINE<br>Nursing journals | Parlonio Seripa D, Pontana A, Donomo G, Gravina C, Orbano W, Cascavina L,<br>Pellegrini F, Greco A, Pilotto A.<br>Clin Interv Aging. 2014 Oct 21/9:1783-91. doi: 10.2147/CIA.S64758. eCollection 2014.<br>PMID: 25364236 Free PMC Article<br>Related citations | galantamine memantine rivastigmine galantamine Titles with your search terms                                                                               |                        |
| <u>Clear all</u><br>Show additional filters                         | [Pathogenetic mechanisms of dementia in the older patients with Parkinson's     diseases].     Chukhlovina ML.     Zh Nevrol Psikhiatr Im S S Korsakova. 2014;114(7):79-82. Review. Russian.     PMID: 25202788                                                | The effectiveness and cost-effectiveness of donepe: [Health Technol Assess. 2<br>A meta-analysis of the efficacy of donepezil, rivast [J Alzheimers Dis. 2 | ness<br>2012]<br>2013] |

7. Use the MeSH database to gain more control over your search. Select MeSH from the dropdown menu next to the search bar and search for 'Comparative Study'.

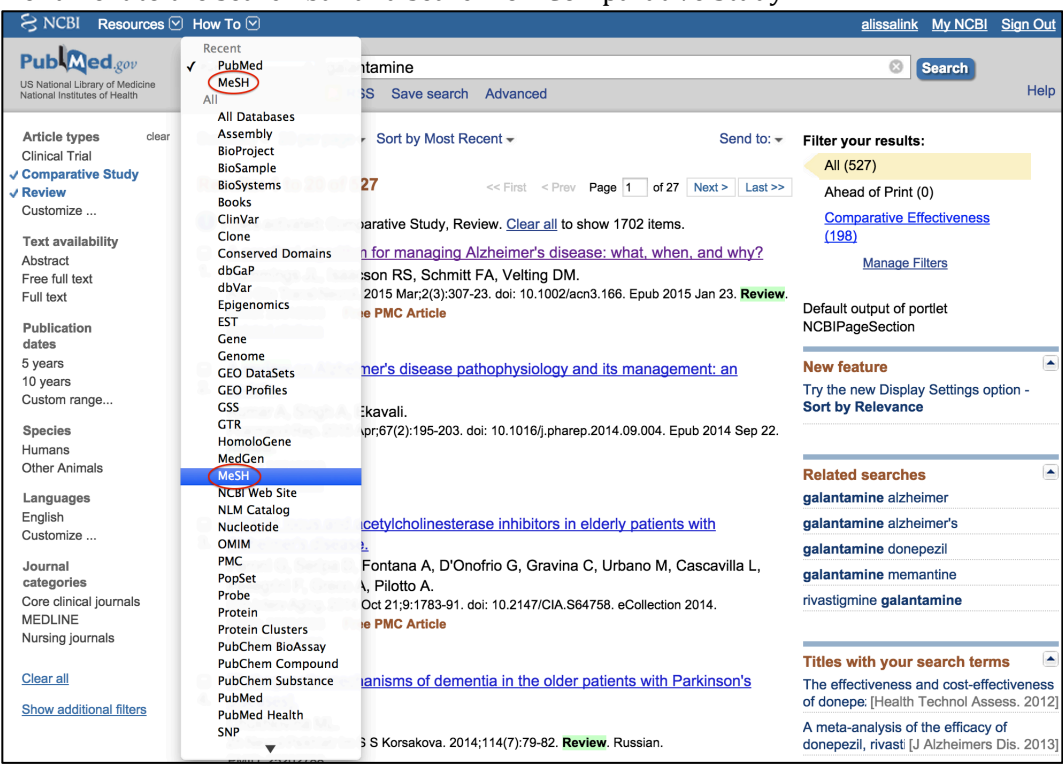

8. Select "Comparative Study [Publication Type]" and click "Add to Search Builder". Type "Review" in the search bar.

| Alu<br>http | nni Medical Library<br>://mediib.bu.edu/ MeSH                                                                                                    | 0                                                       | Search                           |                      |
|-------------|----------------------------------------------------------------------------------------------------|---------------------------------------------------------|----------------------------------|----------------------|
|             | Save search Limits Advanced                                                                                                    |                                                         |                                  | Help                 |
| <u>Dis</u>  | olay Settings: 🕑 Summary Send to: 🏵                                                                                                    | PubMed Search                                           | n Builder                        |                      |
| Re          | Sults: 5 Selected: 1                                                                                                    | "Comparative<br>[Publication                            | Study"<br>Type]                  |                      |
| 1.          | Comparative Study [Publication Type] Comparison of outcomes, results, responses, etc for different techniques, therapeutic approaches or other inputs. Year introduced: 1966                                                                              | Add to search b<br>Search PubMed                        | uilder AND ÷                     | 1                    |
| 2.          | Sociobiology<br>The comparative study of social organization in animals including humans, especially with regard to its genetic<br>basis and evolutionary history. (Merriam-Webster's Collegiate Dictionary, 10th ed)<br>Year introduced: 2003            | Find related da<br>Database: Select                     | You Tube 1<br>ta                 | Futorial             |
| <b>3</b> .  | Synteny<br>The presence of two or more genetic loci on the same chromosome. Extensions of this original definition refer to<br>the similarity in content and organization between chromosomes, of different species for example.<br>Year introduced: 2002 | Find items Search details                               |                                  |                      |
| <b>4</b> .  | Anthropology<br>The science devoted to the <b>comparative study</b> of man.                                                                                                    | "comparative<br>[Publication<br>"comparative<br>Fields] | study"<br>Type] OR<br>study"[All |                      |
| <b>5</b> .  | <u>Anatomy, Comparative</u><br>The <b>comparative study</b> of animal structure with regard to homologous organs or parts. (Stedman, 25th ed)                                                                                                    | Search                                                  | See                              | more                 |
| Dis         | blay Settings: ♥ Summary Send to: ♥                                                                                                    | Recent Activity                                         | T                                |                      |
|             |                                                                                                    | Q comparative                                           | <u>Ium Off</u><br>study (5)      | <u>Clear</u><br>MeSH |
|             |                                                                                                    | Q galantamine                                           | AND ((Comparati                  | ve                   |

9. Type "Review" in the search bar. Select "Review [Publication Type]" and click "Add to Search Builder". Click "Search PubMed".

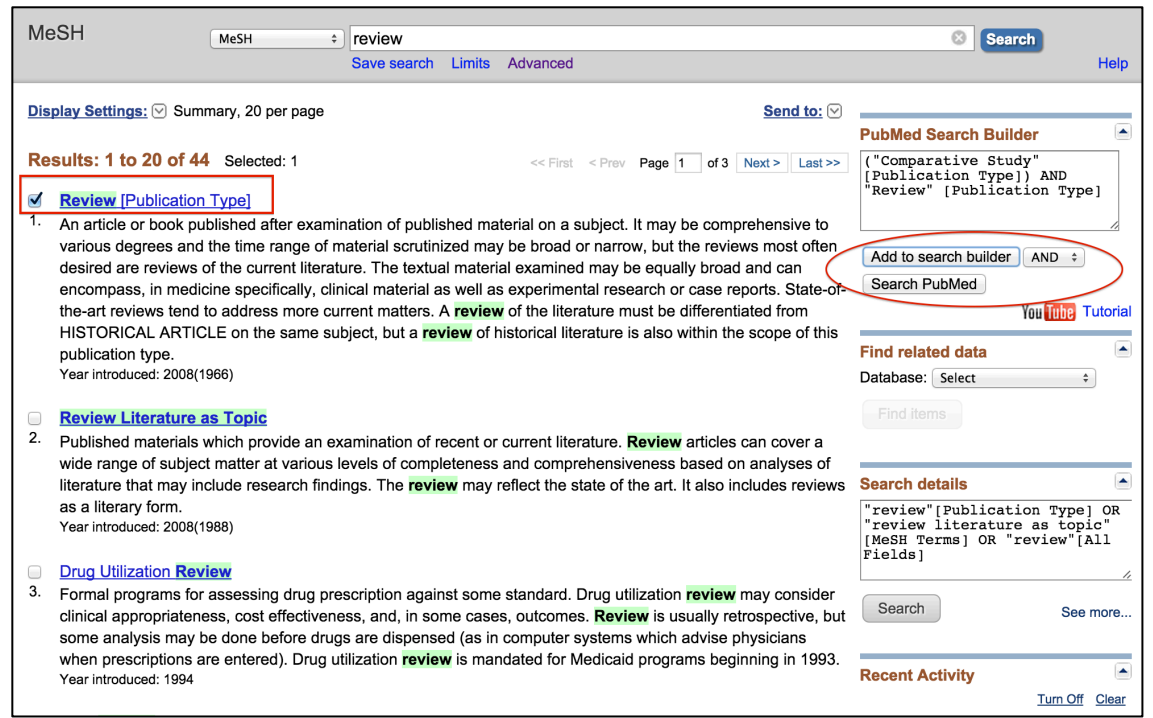

10. This search shows all the articles in PubMed that are both Comparative Studies and Reviews. We want to add Galantamine to this search, so click on 'Advanced Search'.

| US National Library of Medicine<br>National Institutes of Health          | PubMed                                                                                                    | on Type] 📀 Search<br>Help                                                                                                    |
|---------------------------------------------------------------------------|----------------------------------------------------------------------------------------------------|----------------------------------------------------------------------------------------------------|
| Article types clear<br>Clinical Trial<br><pre>Comparative Study </pre>    | Summary • 20 per page • Sort by Most Recent •         Send to: •           Results: 1 to 20 of 57490         < First         < Prev         Page         1         of 2875         Next >         Last >>                                                                                       | Filter your results:<br>All (57490)<br>Ahead of Print (0)                                                                                                    |
| Customize<br>Text availability<br>Abstract<br>Free full text<br>Full text | <ul> <li>Filters activated: Comparative Study, Review. <u>Clear all</u> to show 57490 items.</li> <li>Surgery vs. observation for liver hemangioma: a systematic review and meta-<br/>analysis.</li> <li>Tuxun T, Apaer S, Zhou CM, Zhang JH, Zhao JM, Tai QW, Cao J, Li T, Kevin V,</li> </ul> | Comparative Effectiveness<br>(18169)<br>Manage Filters                                                                                                    |
| PubMed<br>Commons<br>Reader comments                                      | Wen H.<br>Hepatogastroenterology. 2014 Nov-Dec;61(136):2377-82. <b>Review</b> .<br>PMID: 25699386<br><u>Related citations</u>                                                                                                    | New feature  Try the new Display Settings option - Sort by Relevance                                                                                           |
| Publication<br>dates<br>5 years<br>10 years<br>Custom range               | <ul> <li>[Mitral regurgitation: update 2015].</li> <li>Rammos C, Lichtenberg A, Rassaf T.<br/>Dtsch Med Wochenschr. 2015 Feb;140(3):181-3. doi: 10.1055/s-0041-100102. Epub 2015 Feb 6.<br/>Review. German. No abstract available.</li> </ul>                                                   | Results by year                                                                                                    |
| Species<br>Humans<br>Other Animals                                        | PMID: 25658404<br><u>Related citations</u><br>[Fluid resuscitationless is more?].<br>3. Pfoifer M                                                                                                    | Download CSV                                                                                                    |
| English<br>Customize<br>Journal<br>categories                             | Disch Med Wochenschr. 2015 Feb;140(3):177-80. doi: 10.1055/s-0041-100255. Epub 2015 Feb 6.<br>Review. German. No abstract available.<br>PMID: 25658403<br>Related citations                                                                                                    | Titles with your search terms A comparative study on tobacco cessation methods [Int J Prev Med. 2014]                                                          |
| Core clinical journals<br>Dental journals<br>MEDLINE<br>Nursing journals  | <ul> <li>MTA and ferric sulfate in pulpotomy outcomes of primary molars: a systematic</li> <li>review and meta-analysis.</li> <li>Asgary S, Shirvani A, Fazlyab M.</li> <li>J Clin Pediatr Dent. 2014 Fall;39(1):1-8. Review.</li> </ul>                                                        | Spontaneous pneumomediastinum: a<br>comparative st [Ann Thorac Surg. 2008]<br>A comparative study of violence risk<br>assessment tool [Clin Psychol Rev. 2011] |

11. Add the search for 'galantamine' and the most recent search for comparative study and review and click Search.

| PubMed Horr | ne Mo       | re Resources         | <ul> <li>Help</li> </ul> |                                                            |          |                   |            |          |
|-------------|-------------|----------------------|--------------------------|------------------------------------------------------------|----------|-------------------|------------|----------|
| PubMed Adv  | vanced      | Search Bu            | ilder                    |                                                            |          |                   | You Tube   | Tutorial |
|             | (galanta    | mine) AND ((         | ("Comparativ             | e Study" [Publication Type]) AND "Review" [Publication Typ | e])      |                   |            |          |
|             | <u>Edit</u> |                      |                          |                                                            |          |                   | Clear      | Ĩ        |
|             | Builder     |                      |                          |                                                            |          |                   |            |          |
|             |             | All Fields           | \$                       | galantamine                                                | 0        | Show index list   |            |          |
|             | AND \$      | All Fields           | \$                       | ("Comparative Study" [Publication Type]) AND "Review" [Pub | 0        | Show index list   |            |          |
|             | AND \$      | All Fields           | \$                       |                                                            | • •      | Show index list   |            |          |
|             | Search      | or <u>Add to h</u> i | istory                   |                                                            |          |                   |            |          |
|             | History     |                      |                          |                                                            | Dow      | nload history Cle | ar history | Ĺ        |
|             | Search      | Add to builder       |                          | Query                                                      |          | Items<br>found    | Time       |          |
|             | <u>#17</u>  | Add                  | Search ("Cor             | nparative Study" [Publication Type]) AND "Review" [Publica | tion Typ | <b>57490</b>      | 11:10:10   |          |
|             | <u>#14</u>  | Add                  | Search galan             | tamine                                                     |          | <u>1702</u>       | 11:09:34   |          |
|             | <u>#16</u>  | Add                  | Search galan             | tamine Filters: Comparative Study; Review                  |          | <u>527</u>        | 11:09:31   |          |
|             | <u>#15</u>  | Add                  | Search galan             | tamine Filters: Comparative Study                          |          | <u>217</u>        | 11:09:29   |          |

12. This brings back 19 results that both a comparative study and a review in addition to being about or related to galantamine.

| Article types     Summary + 20 per page + Sort by Most Recent +     Send to: +     Filter your results:       Comparative Study     Der Mit - 10     All (19)                                                                                                    |         |
|----------------------------------------------------------------------------------------------------|---------|
| Review     Results: 19     Ahead of Print (0)       Customize     [Daily functioning in dementia: pharmacological and non-pharmacological     Comparative Effectiveness                                                                                                    |         |
| Text availability     1.     interventions demonstrate small effects on heterogeneous scales].     (15)       Abstract     Voigt-Radloff S, Hüll M.     Manage Filters                                                                                                    |         |
| Free full text         Psychiatr Prax. 2011 Jul;38(5):221-31. doi: 10.1055/s-0030-1266016. Epub 2011 Mar 21. Review.           Full text         German.           PUID: 21425035         New feature                                                                                                    |         |
| Publication     Try the new Display Settings option -       dates     Related citations     Try the new Display Settings option -       5 years     Sort by Relevance                                                                                                    |         |
| 10 years     Are choilnesterase inhibitors effective in the management of the behavioral and<br>custom range       2.     psychological symptoms of dementia in Alzheimer's disease? A systematic review<br>of randomized, placebo-controlled trials of donepezil, rivastiamine and                                                                                                    |         |
| Species     galantamine     Find related data       Humans     Database:     Select       Other Animals     Rodda J, Morgan S, Walker Z.     Database:                                                                                                    |         |
| Languages         Review.         Find items           English         PMID: 19538824                                                                                                    |         |
| Customize Related citations Search details                                                                                                    |         |
| Journal<br>categories       Efficacy and safety of donepezil, galantamine, and rivastigmine for the treatment       ("galantamine"[MeSH Terms] C         3.       of Alzheimer's disease: a systematic review and meta-analysis.       "galantamine"[All Fields]) A         KEDLINE       Hansen RA, Gartlehner G, Webb AP, Morgan LC, Moore CG, Jonas DE.<br>Cin Interv Aging. 2008;3(2):211-25. Review.       "Review" [Publication Type]) | R<br>ND |
| Clear all         PMID: 18686744         Free PMC Article           Related citations         Search         Search                                                                                                    | re      |
| Show additional filters  Therapy of cognitive deficits in schizophrenia with acetylcholinesterase inhibitors.                                                                                                    |         |
| 4. A systematic overview]. Recent Activity Voss B. Thienel R. Leucht S. Kircher T. Turn Off Cl                                                                                                    | ar.     |

13. PubMed doesn't always recognize drug names. Do a search for "viread", an anti-HIV drug. Note that PubMed recognizes the chemical name of the drug.

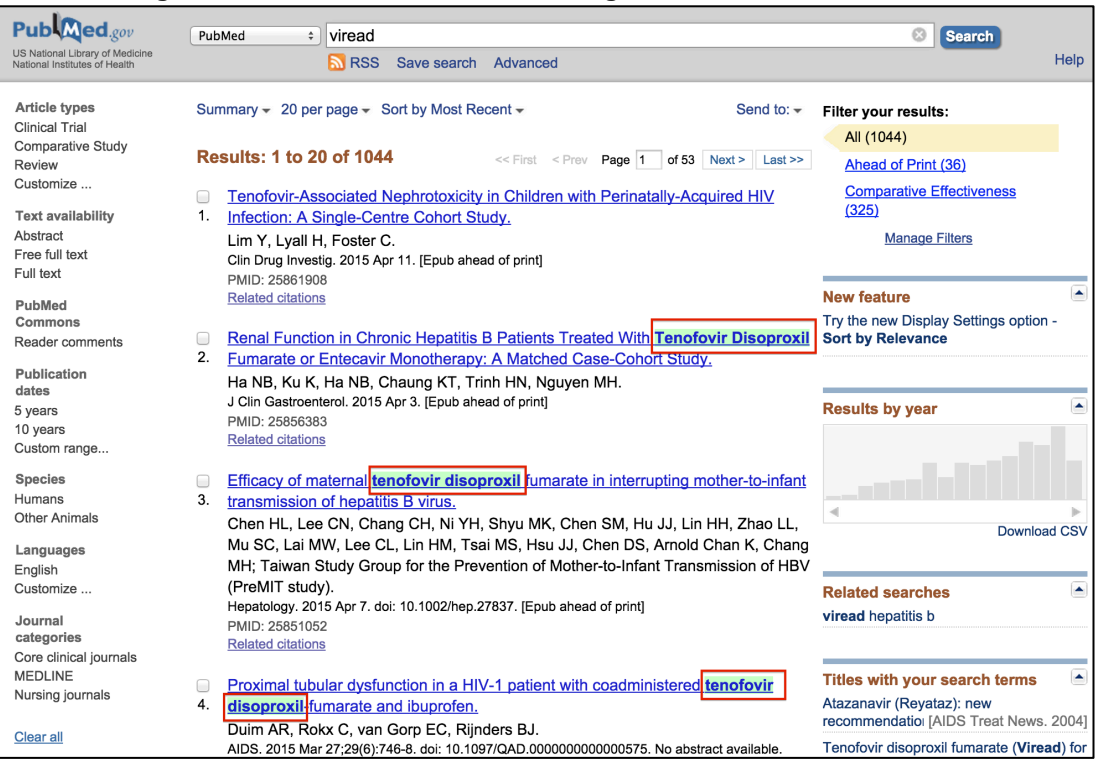

14. Go back to the MeSH database to limit your search to a class of drugs, and search for "Anti-HIV Drugs". Select the term "Anti-HIV Agents" and click "Add to Search Builder" and "Search PubMed".

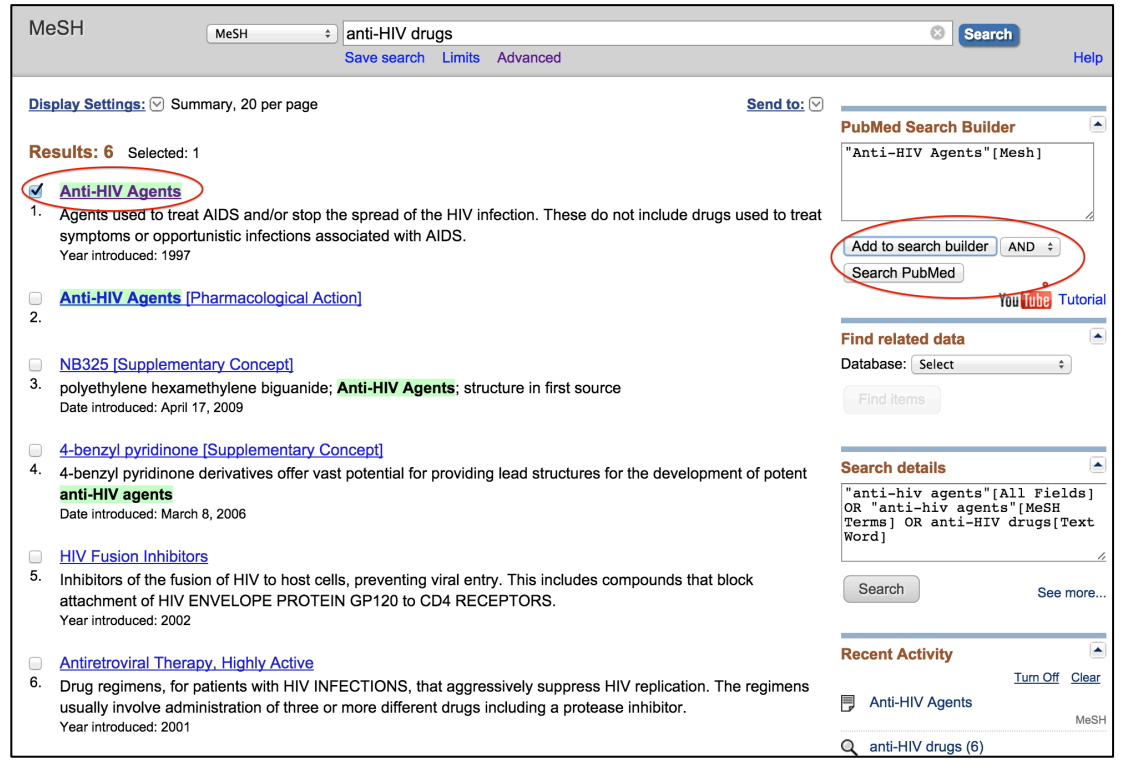

15. Add "AND viread" into the search bar and click Search. This brings you back 484 results.

| Publed.gov<br>US National Library of Medicine<br>National Institutes of Health                               | PubMed                                                                                                    | Search Help                                                                                                    |
|----------------------------------------------------------------------------------------------------|----------------------------------------------------------------------------------------------------|----------------------------------------------------------------------------------------------------|
| Article types<br>Clinical Trial<br>Comparative Study<br>Review<br>Customize<br>Text availability<br>Abstract | Summary - 20 per page - Sort by Most Recent - Send to: -<br>Results: 1 to 20 of 484 <-> First < Prev Page 1 of 25 Next> Last>><br>Changes in glomerular kidney function among HIV-1-uninfected men and women<br>1. receiving emtricitabine-tenofovir disoproxil fumarate preexposure prophylaxis: a randomized clinical trial. | Filter your results:<br>All (484)<br>Ahead of Print (0)<br><u>Comparative Effectiveness</u><br>(179)<br><u>Manage Filters</u>                                        |
| Field full text<br>Full text<br>PubMed<br>Commons<br>Reader comments                                         | Mugwanya KK, Wyatt C, Celum C, Donnell D, Mugo NR, Tappero J, Kiarie J, Ronald<br>A, Baeten JM; Partners PrEP Study Team.<br>JAMA Intern Med. 2015 Feb;175(2):246-54. doi: 10.1001/jamainternmed.2014.6786.<br>PMID: 25531343<br><u>Related citations</u>                                                                      | New feature  Try the new Display Settings option - Sort by Relevance                                                                                                 |
| Publication<br>dates<br>5 years<br>10 years<br>Custom range<br>Species                                       | <ul> <li>Preexposure prophylaxis: a path forward.</li> <li>Katz MH.<br/>JAMA Intern Med. 2015 Feb;175(2):255-6. doi: 10.1001/jamainternmed.2014.6798. No abstract<br/>available.</li> <li>PMID: 25531165<br/>Related citations</li> <li>1 comment</li> </ul>                                                                   | 115 free full-text articles in  PubMed Central Renal and metabolic toxicities following initiation of HIV-1 tr [HIV Clin Trials. 2014]                               |
| Humans<br>Other Animals<br>Languages<br>English                                                              | <ul> <li>Renal and metabolic toxicities following initiation of HIV-1 treatment regimen in a</li> <li>diverse, multinational setting: a focused safety analysis of ACTG PEARLS (A5175).</li> </ul>                                                                                                    | FEM-PrEP: adherence patterns and<br>factor: [J Acquir Immune Defic Syndr. 2]<br>A chronic kidney disease risk score to<br>determine tenofovir safety ir [AIDS. 2014] |
| Customize<br>Journal<br>categories<br>Core clinical journals<br>MEDLINE                                      | I Jouzard Romo F, Smeaton LM, Campbell TB, Riviere C, Mngqibisa R, Nyirenda M,<br>Supparatpinyo K, Kumarasamy N, Hakim JG, Flanigan TP.<br>HIV Clin Trials. 2014 Nov-Dec;15(6):246-60. doi: 10.1310/hct1506-246.<br>PMID: 25433664 Free PMC Article<br>Related citations                                                       | See all (115) Find related data Database: Select                                                                                                    |
| Nursing journals <u>Clear all</u>                                                                            | Tenofovir disoproxil fumarate intravaginal ring protects high-dose depot     medroxyprogesterone acetate-treated macaques from multiple SHIV exposures.     Smith JM, Srinivasan P, Teller RS, Lo Y, Dinh CT, Kiser PF, Herold BC.                                                                                             | Find items                                                                                                    |

16. Go back into advanced search to add this search for "Anti-HIV Agents"[Mesh] AND viread to the previous search for the Comparative Study and Review publication types. Click search.

| Advanced                                             | d Search B                                                                                        | uilder                                                                                                    |                                                                                                    |         |                                                                                                    | You <mark>Tube</mark>                                                          |
|------------------------------------------------------|---------------------------------------------------------------------------------------------------|----------------------------------------------------------------------------------------------------|----------------------------------------------------------------------------------------------------|---------|----------------------------------------------------------------------------------------------------|--------------------------------------------------------------------------------|
| (("Anti-                                             | HIV Agents"                                                                                       | [Mesh] AND vi                                                                                                    | read)) AND (("Comparative Study" [Publication Type]) AND                                                                                                    | "Review | w" [Publication ]                                                                                      | [ype])                                                                         |
| Edit                                                 |                                                                                                   |                                                                                                    |                                                                                                    |         |                                                                                                    | <u>Clea</u>                                                                    |
| Builder                                              |                                                                                                   |                                                                                                    |                                                                                                    |         |                                                                                                    |                                                                                |
|                                                      | All Fields                                                                                        | \$                                                                                                    | "Anti-HIV Agents"[Mesh] AND viread                                                                                                    | 0       | Show index list                                                                                        |                                                                                |
| AND                                                  | All Fields                                                                                        | \$                                                                                                    | ("Comparative Study" [Publication Type]) AND "Review" [Pub                                                                                                    | 0       | Show index list                                                                                        |                                                                                |
|                                                      |                                                                                                   |                                                                                                    |                                                                                                    |         |                                                                                                    |                                                                                |
| AND :<br>Searc                                       | All Fields                                                                                        | ¢ history                                                                                                    |                                                                                                    | 00      | Show index list                                                                                        |                                                                                |
| AND :<br>Searc                                       | All Fields                                                                                        | ÷<br><u>history</u>                                                                                                    |                                                                                                    |         | Show index list                                                                                        | ear history                                                                    |
| AND :<br>Search<br>Search                            | All Fields<br>or Add to<br>builder                                                                | ÷<br>history                                                                                                    | Query                                                                                                    | © ©     | Show index list<br>vnload history Cl<br>Items<br>found                                                 | ear history<br>Time                                                            |
| AND :<br>Searce<br>History<br>Search<br>#21          | All Fields<br>and to<br>builder<br>Add to<br>builder                                              | ÷<br>history                                                                                                    | Query<br>HIV Agents"[Mesh] AND viread                                                                                                    | © ©     | Show index list<br>vnload history Cl<br>Items<br>found<br>484                                          | ear history<br>Time<br>11:11:10                                                |
| AND Search<br>History<br>Search<br>#21<br>#20        | All Fields<br>ch or Add to<br>builder<br>Add<br>Add<br>Add                                        | ÷<br>history<br>Search "Anti-<br>Search "Anti-                                                                                                   | Query<br>-HIV Agents"[Mesh] AND viread<br>-HIV Agents"[Mesh]                                                                                                    | © ⊕     | Show index list vnload history Cl ltems found 484 41990                                                | Ear history<br>Time<br>11:11:10<br>11:11:06                                    |
| AND Search<br>History<br>Search<br>#21<br>#20<br>#19 | All Fields<br>ch or Add to<br>builder<br>Add<br>Add<br>Add<br>Add<br>Add                          |                                                                                                    | Query<br>-HIV Agents"[Mesh] AND viread<br>-HIV Agents"[Mesh]                                                                                                    |         | Show index list<br>vnload history Cl<br>Items<br>found<br>484<br>41990<br>1044                         | ear histor<br>Time<br>11:11:10<br>11:11:06<br>11:10:52                         |
| AND :<br>Search<br>#21<br>#20<br>#19<br>#18          | All Fields<br>All Fields<br>or Add to<br>builder<br>Add<br>Add<br>Add<br>Add<br>Add               | <ul> <li>history</li> <li>Search "Anti-<br/>Search "Anti-<br/>Search virear<br/>Search (galar<br/>[Publication]</li> </ul>                       | Query<br>HIV Agents"[Mesh] AND viread<br>HIV Agents"[Mesh]<br>1<br>1<br>1tamine) AND (("Comparative Study" [Publication Type]) AN<br>Type])                                                               | Dow     | Show index list<br>vnload history Cl<br>Items<br>found<br>484<br>41990<br>1044<br>iew" 19              | Time<br>11:11:10<br>11:11:052<br>11:10:45                                      |
| AND :<br>Search<br>#21<br>#20<br>#19<br>#18<br>#17   | All Fields<br>All Fields<br>or Add to<br>builder<br>Add<br>Add<br>Add<br>Add<br>Add<br>Add<br>Add | <ul> <li>history</li> <li>Search "Anti-<br/>Search "Anti-<br/>Search viread<br/>Search (galar<br/>[Publication"</li> <li>Search ("Con</li> </ul> | Query<br>HIV Agents"[Mesh] AND viread<br>HIV Agents"[Mesh]<br>1<br>1<br>1tamine) AND (("Comparative Study" [Publication Type]) AN<br>Type])<br>nparative Study" [Publication Type]) AND "Review" [Publica | Dow     | Show index list<br>vnload history Cl<br>ltems<br>found<br>484<br>41990<br>1044<br>iew" 19<br>pe] 57490 | ear histor<br>Time<br>11:11:10<br>11:11:05<br>11:10:53<br>11:10:44<br>11:10:10 |

## 17. This gives you a total 4 results.

| Public gov<br>US National Library of Medicine<br>National Institutes of Health | PubMed                                                                                                    | y" [Publicatio Search Help                                                              |
|--------------------------------------------------------------------------------|----------------------------------------------------------------------------------------------------|-----------------------------------------------------------------------------------------|
| Article types<br>Comparative Study<br>Review<br>Customize                      | Summary - Sort by Most Recent - Send to: - Results: 4                                                                                                    | Filter your results:<br>All (4)<br>Ahead of Print (0)                                   |
| Text availability<br>Abstract<br>Full text                                     | <ul> <li>Elvitegravir/cobicistat/emtricitabine/tenofovir disoproxil fumarate single tablet for</li> <li>HIV-1 infection treatment.</li> <li>Olin JL, Spooner LM, Klibanov OM.</li> <li>Ann Pharmacother 2012 Dev 46(12):1871-7. doi: 10.1345/aph.18468. Epub.2012 Nov.7. Review.</li> </ul> | Comparative Effectiveness (2)<br>Manage Filters                                         |
| Publication<br>dates<br>5 years<br>10 years                                    | PMID: 23136357<br>Related citations                                                                                                    | New feature Sort by Relevance                                                           |
| Custom range<br>Species<br>Humans                                              | <ol> <li>Schrijvers R, Debyser Z.</li> <li>Expert Opin Pharmacother. 2012 Sep;13(13):1969-83. doi: 10.1517/14656566.2012.712514. Epub 2012 Jul 31. Review.</li> </ol>                                                                                                    | Find related data                                                                       |
| Languages<br>English<br>Customize                                              | PMID: 22849516 Related citations Glinical data I. Clinical experience with tenofovir in combination with                                                                                                    | Find items                                                                              |
| Journal<br>categories<br>MEDLINE                                               | <ol> <li><u>nonnucleoside analogue transcriptase inhibitors]</u>.</li> <li>Bernardino de la Serna JI, Mora Rillo M, Arribas López JR.</li> <li>Enferm Infecc Microbiol Clin. 2008 Jun;26 Suppl 8:7-12. Review. Spanish.</li> <li>PMID: 1919532</li> </ol>                                   | Search details           ("Anti-HIV Agents"[Mesh] AND           ("tenofovir disoproxil" |
| Clear all<br>Show additional filters                                           | Related citations           Edivienz/emtricitabine/tenofovir disoproxil fumarate fixed-dose combination:           Endvirenz/emtricitabine/tenofovir disoproxil fumarate fixed-dose combination:                                                                                            | [Supplementary Concept] OR<br>"tenofovir disoproxil"[All<br>Fields] OR "viread"[All     |
|                                                                                | 4. <u>Irrst-line (nerapy for all?</u><br>Goicoechea M, Best B.<br>Expert Opin Pharmacother. 2007 Feb;8(3):371-82. Review.<br>PMID: 17266471                                                                                                    | See more                                                                                |
|                                                                                | Related citations                                                                                                    | Turn Off Clear                                                                          |